### R-B COMPONENTES

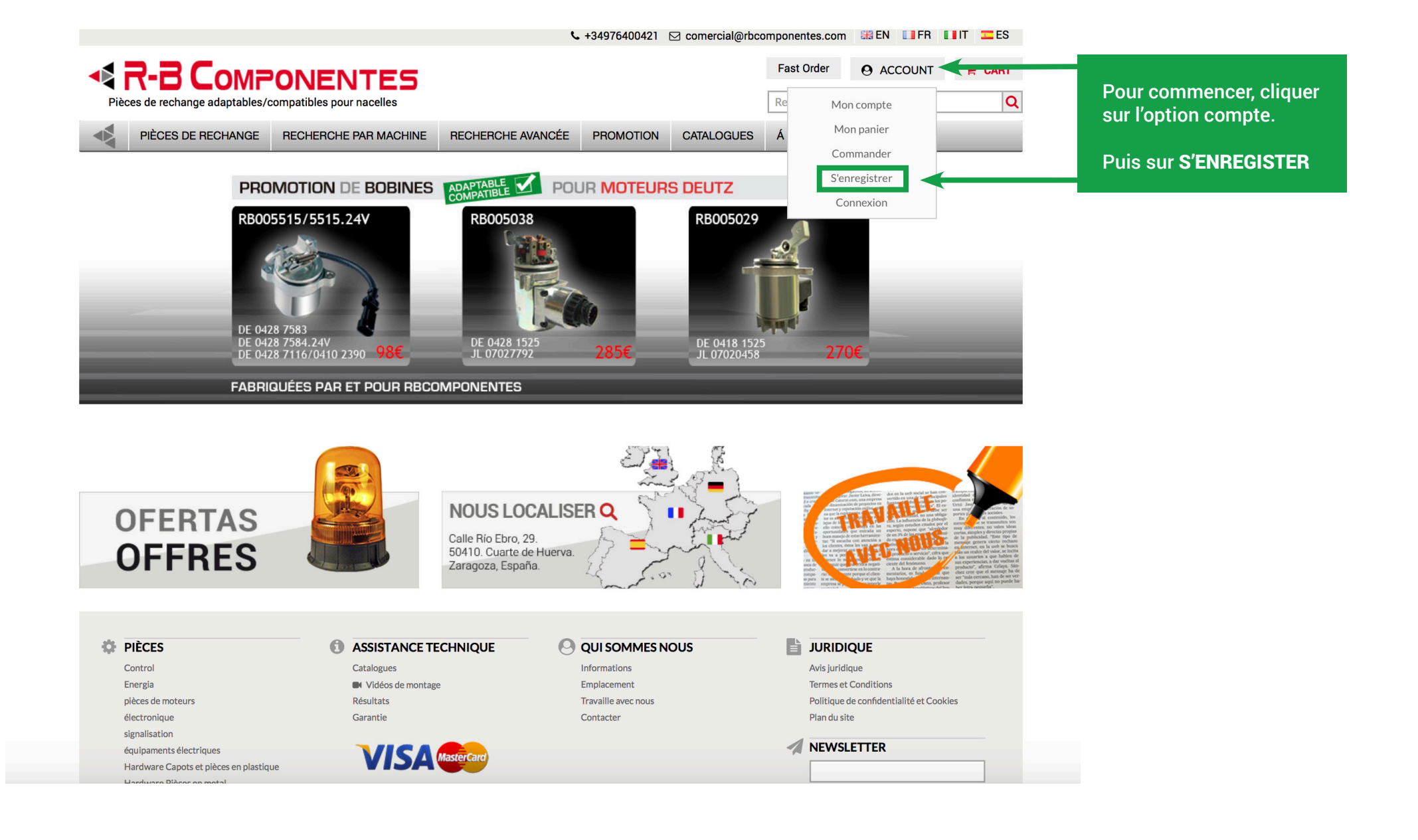

| C 1349/6                                                                           |                                            |                                        |
|------------------------------------------------------------------------------------|--------------------------------------------|----------------------------------------|
| R-B COMPONENTES                                                                    | Past Urder 🥹 ACCOUNT 🚆 CART                | Remplir les champs.                    |
| Pièces de rechange adaptables/compatibles pour nacelles                            | Recherche par référence                    |                                        |
| PIÈCES DE RECHANGE RECHERCHE PAR MACHINE RECHERCHE AVANCÉE PROMOT                  | ION CATALOGUES Á PROPOS DE RB              | obligatoires.                          |
| ÉED UN COMPTE                                                                      |                                            | Bannelez-vous des noms et              |
| EER ON COMPTE                                                                      |                                            | du mot de passe ils vous               |
| NFORMATIONS PERSONNELLES                                                           |                                            | seront demandes pour ouvrir            |
| Prénom *                                                                           | PRENOM                                     | votre session                          |
|                                                                                    | THEIROM                                    |                                        |
| Nom *                                                                              | - NOM                                      | Vous recevrez un mail de confirmation. |
| Adresse mail *                                                                     |                                            |                                        |
|                                                                                    | <ul> <li>MAIL d'access a la web</li> </ul> |                                        |
| Uvici mon IP de connexion                                                          |                                            |                                        |
| B Componentes ofrece en ocasiones acceso a información o tarifas limitadas por IP. |                                            |                                        |
| Abonnez-vous à la newsletter                                                       |                                            |                                        |
| Numéro de TVA intracommunautaire *                                                 |                                            |                                        |
| INFORMATIONS COMPLÉMENTAIRES                                                       |                                            |                                        |
| Nom de L'entreprise                                                                |                                            |                                        |
|                                                                                    |                                            |                                        |
| rays *                                                                             |                                            |                                        |
| Adresse de facturation *                                                           |                                            |                                        |
|                                                                                    |                                            |                                        |
| NFORMATION DE CONNEXION                                                            |                                            |                                        |
| Mot de passe *                                                                     |                                            |                                        |
|                                                                                    |                                            |                                        |
| Confirmer le mot de passe *                                                        |                                            |                                        |
|                                                                                    |                                            |                                        |
| J'accepte les conditions générales d'utilisation                                   |                                            |                                        |
| Retour     VALIDER     * Champs obligatoires                                       |                                            |                                        |
|                                                                                    |                                            |                                        |
|                                                                                    |                                            |                                        |

| Fact order Account Catalogues     Peters de rechange adaptable/compatibility pour nacelles     Incommentation Recherche par référence.     Réfer UN COMPTE     Incommentation    Rédens enail*   Concher la case si il s'agit de votre IP hal    Cocher la case si il s'agit de votre IP hal   Important pour visualiser vos prix speci    Areuse de facturation*   Nomer vos à la neveleter    Nomer vos à la neveleter   Nomer vos à la neveleter    Areuse de facturation*   Norder de facturation*    Rege:   Areuse de facturation*    Conter la case si il s'agit de votre IP hal   Important pour visualiser vos prix speci    A dress enail*   Norder de tertergene    Rege:   Areuse de facturation*    Rege:   Norder de tertergene    Rege:   Concher la case si il s'agit de votre IP hal    Important pour visualiser vos prix speci   A dress enail*    Cocher si vous souhaitez recevoir le b   Norder de tertergene    Rege:   Norder de tertergene    Rege:   Norder de tertergene    Rege:   Areuse de facturation*    Rege:   Areuse de facturation*    Conformer le not de pase**                                                                                                    |                                                       |
|----------------------------------------------------------------------------------------------------|-------------------------------------------------------|
| Pécer de renhange adaptables/compatibles pour nacelle     Pécer de renhange adaptables/compatibles pour nacelles   Pécer de renhange adaptables/compatibles pour nacelles   Pécer De RECHANCE   RECHERCHE PAR MACHINE   RECHERCHE AVANCÉE   Précent   INFORMATIONS PERSONNELLES   Précent   Important pour visualiser vos prix specia   Adrease mail*   Cocher la case si il s'agit de votre IP hal Important pour visualiser vos prix specia   Adrease diffecturation *   INFORMATIONS COMPLÉMENTAIRES   Nord & Lentreprise   INFORMATION DE CONNEXION   Mede apase *                                                                                                    |                                                       |
| Préces De RecHANGE RECHERCHE PAR MACHINE RECHERCHE AVANCÉE PROMOTION CATALOGUES A PROPOS DE RB     RÉÉR UN COMPTE        INFORMATION SPERSONNELLES     Préces mail*     Cocher la case si il s'agit de votre IP hal Important pour visualiser vos prix speci A activer si vous souhaitez recevoir le b InFORMATION SCOMPLÉMENTAIRES     Name de Untregrise  Prys*  Name de Untregrise  Prys*  Name de Untregrise  Name de Untregrise  Name de Untregrise  Name de Untregrise  Name de Untregrise  Name de Untregrise  Name de Untregrise  Name de Information DE CONNEXION  Name de Information  Name de Untregrise  Prys*  Name de Untregrise  Prys*  Name de Untregrise  Prys*  Name de Untregrise  Prys*  Name de Untregrise  Prys*  Name de Untregrise  Prys*  Name de Untregrise  Prys*  Name de Untregrise  Prys*  Name de Untregrise  Prys*  Name de Untregrise  Prys*  Name de Untregrise  Prys*  Name de Untregrise  Prys*  Name de Untregrise  Prys*  Name de Untregrise Prys*  Name de Untregrise Prys*  Name de Untregrise Prys*  Name de Untregrise Prys*  Name de Untregrise Prys*  Name de Untregrise Prys*  Name de Untregrise Prys*  Name de Untregrise Prys*  Name de Untregrise Prys*  Name de Untregrise Prys*  Name de Untregrise Prys*  Name de Untregrise Prys*  Name de Untregrise Prys*  Name de Prys* Prys*                                                                                                    |                                                       |
| RÉER UN COMPTE   INFORMATIONS PERSONNELLES   Présent   Présent   Important pour visualiser vos prix speci   A activer si vous souhaitez recevoir le b   Numéro de TVA intracommunactaire *   INFORMATION S COMPLÉMENTAIRES   Pogs*   INFORMATION DE CONNEXION   INFORMATION DE CONNEXION   Mot de passe *                                                                                                    |                                                       |
| INFORMATIONS PERSONNELLES     Prime        Prime     Nom *     Cocher la case si il s'agit de votre IP hal   Important pour visualiser vos prix speci   A activer si vous souhaitez recevoir le b   Nom de Valintracommunautaire *   Nom de Lebringrise   Poys *   Poys *   Poys *   INFORMATION DE CONNEXION     Nor de facturation *   INFORMATION DE CONNEXION     Mot de gasse *                                                                                                    |                                                       |
| Prenom *  Prenom *  Prenom |                                                       |
| Nom *   Adresse mail *   Void mon IP de connexion   RB Componentes offece en ocasiones acceso a información o tarifas limitadas por IP.   Abonnez-vous à la newsletter   Abonnez-vous à la newsletter   Abonnez-vous à la newsletter   Numéro de TVA intracommunautaire *   INFORMATION S COMPLÉMENTAIRES   Nom de L'antreprise   Pags *   INFORMATION DE CONNEXION   Mot de passe *   Confirmer le mot de passe *                                                                                                    |                                                       |
| Nom*   Adresse mail*   Valci men IP de connexion   RE Componentes offece en ocasiones acceso a información o tarifas limitadas por IP.   Aonez-voux à la newsletter   Aonez-voux à la newsletter   Numéro de TVA intracommunautaire*   INFORMATIONS COMPLÉMENTAIRES     Pays *   Adresse de facturation *   INFORMATION DE CONNEXION     Mot de passe *     Confirmer le mot de passe *                                                                                                    |                                                       |
| Arresse mail *  Voici mon IP de connexion  RB Componentes ofrece en ocasiones acceso a información o tarifas limitadas por IP.  A activer si vous souhaitez recevoir le b  Numéro de TVA intracommunautaire *  INFORMATIONS COMPLÉMENTAIRES  Nem de L'entreprise  Pays *  Arresse de facturation *  INFORMATION DE CONNEXION  Mot de passe *  Confirmer le mot de pase *                                                                                                    |                                                       |
| Cocher la case si il s'agit de votre IP hal<br>Important pour visualiser vos prix speci<br>A bonnez-vous à la newsletter<br>A activer si vous souhaitez recevoir le b<br>Numéro de TVA Intracommunautaire *<br>INFORMATIONS COMPLÉMENTAIRES<br>Nom de L'entreprise<br>Aresse de facturation *<br>INFORMATION DE CONNEXION<br>Mot de passe *                                                                                                    |                                                       |
| Valci mon IP de connexion RB Componentes ofrece en ocasiones acceso a información o tarifas limitadas por IP Important pour visualiser vos prix specia A activer si vous souhaitez recevoir le b Numéro de TVA intracommunautaire * INFORMATIONS COMPLÉMENTAIRES Nom de L'entreprise Pays * INFORMATION DE CONNEXION Mot de passe * Confirmer le mot de passe *                                                                                                    | bituel                                                |
| RB Componentes offece en ocasiones acceso a información o tarifas limitadas por IP   A bactiver si vous souhaitez recevoir le base *   A bonnez-vous à la newsletter   A activer si vous souhaitez recevoir le base *   A bonnez-vous à la newsletter   A activer si vous souhaitez recevoir le base *                                                                                                    | figues                                                |
| Abonnez-vous à la newsletter A activer si vous souhaitez recevoir le b                                                                                                    | inques.                                               |
| Numéro de TVA intracommunautaire *   INFORMATIONS COMPLÉMENTAIRES     Nom de L'entreprise   Pays *   Y   Adresse de facturation *   INFORMATION DE CONNEXION     Mot de passe *   Confirmer le mot de passe *                                                                                                    | oulletin d'information.                               |
| INFORMATIONS COMPLÉMENTAIRES Nom de L'entreprise Pays * Adresse de facturation * INFORMATION DE CONNEXION Mot de passe * Confirmer le mot de passe *                                                                                                    |                                                       |
| INFORMATION DE CONNEXION Mot de passe * Confirmer le mot de passe *                                                                                                    | Remplir les champs.<br>Certains sont<br>obligatoires. |
| Mot de passe * Confirmer le mot de passe *                                                                                                    | Rappelez-vous des noms et                             |
| Confirmer le mot de passe *                                                                                                    | du mot de passe, ils vous                             |
| Confirmer le mot de passe *                                                                                                    | seront demandes pour ouvr                             |
|                                                                                                    | votre session.                                        |
| J'accepte les conditions générales d'utilisation                                                                                                    |                                                       |
| «Retour VALIDER · Champs obligatoires C                                                                                                    | Vous récevrez un mail de confirmation.                |

|                                                                                                    |                                                            | Fast Order O ACCOUNT R CART                                                     | Remplir les champs.<br>Certains sont |
|----------------------------------------------------------------------------------------------------|------------------------------------------------------------|---------------------------------------------------------------------------------|--------------------------------------|
| Pièces de rechange adaptables/compatibles pour nacelles                                                                                                    |                                                            | Recherche par référence Q                                                       |                                      |
| PIÈCES DE RECHANGE RECHERCHE PAR MACHINE RECHERCHE A                                                                                                    | VANCÉE PROMOTION CATALOGUES                                | Á PROPOS DE RB                                                                  | obligatoires.                        |
| ER UN COMPTE                                                                                                    |                                                            |                                                                                 | Rappelez-vous des noms et            |
| NFORMATIONS PERSONNELLES                                                                                                    |                                                            |                                                                                 | du mot de passe, ils vous            |
| rénom *                                                                                                    |                                                            |                                                                                 | seront demandes pour ouvrir          |
|                                                                                                    |                                                            |                                                                                 | votre session.                       |
| * m*                                                                                                    |                                                            |                                                                                 | Vous recevrez un mail de             |
| dresse mail *                                                                                                    |                                                            |                                                                                 | confirmation.                        |
| Vairi map IP de conserion                                                                                                    |                                                            |                                                                                 |                                      |
| B Componentes ofrece en ocasiones acceso a información o tarifas limitadas por IP.                                                                                                    |                                                            |                                                                                 |                                      |
| Abonnez-vous à la newsletter                                                                                                    |                                                            |                                                                                 |                                      |
|                                                                                                    |                                                            |                                                                                 |                                      |
| uméro de TVA intracommunautaire *                                                                                                    | CIF/NIF de                                                 | l'entreprise                                                                    |                                      |
| uméro de TVA intracommunautaire *                                                                                                    | CIF/NIF de                                                 | l'entreprise                                                                    |                                      |
| uméro de TVA intracommunautaire *                                                                                                    | CIF/NIF de                                                 | l'entreprise                                                                    |                                      |
| uméro de TVA Intracommunautaire *                                                                                                    | CIF/NIF de                                                 | l'entreprise<br>ENTREPRISE                                                      |                                      |
| uméro de TVA intracommunautaire * VFORMATIONS COMPLÉMENTAIRES om de L'entreprise vys *                                                                                                    | NOM DE L'                                                  | l'entreprise<br>ENTREPRISE                                                      |                                      |
| uméro de TVA Intracommunautaire * VFORMATIONS COMPLÉMENTAIRES om de L'entreprise sys * vys * v tresse de facturation *                                                                                                    | CIF/NIF de<br>NOM DE L'I<br>PAYS                           | l'entreprise<br>ENTREPRISE                                                      |                                      |
| uméro de TVA Intracommunautaire * VFORMATIONS COMPLÉMENTAIRES om de L'entreprise ys * dresse de facturation * VFORMATION DE CONNEXION                                                                                                    | CIF/NIF de<br>NOM DE L'I<br>PAYS<br>ADRESSE                | l'entreprise<br>ENTREPRISE<br>DE FACTURATION.                                   |                                      |
| uméro de TVA Intracommunautaire * VFORMATIONS COMPLÉMENTAIRES om de L'entreprise vys *  vys *  vys *  vys *  vys *  vys *  vys *  vys *  vys *  vys *  vys *  vys *  vys *  vys *  vys * vys * vys * v | CIF/NIF de<br>NOM DE L'I<br>PAYS<br>ADRESSE<br>Peut être d | l'entreprise<br>ENTREPRISE<br>DE FACTURATION.<br>liferente de l'adresse de livr | aisosn.                              |
| uméro de TVA Intracommunautaire * VFORMATIONS COMPLÉMENTAIRES om de L'entreprise ays *  dresse de facturation *  VFORMATION DE CONNEXION ot de passe *                                                                                                    | CIF/NIF de<br>NOM DE L'I<br>PAYS<br>ADRESSE<br>Peut être d | l'entreprise<br>ENTREPRISE<br>DE FACTURATION.<br>liferente de l'adresse de livr | aisosn.                              |
| uméro de TVA Intracommunautaire *  NFORMATIONS COMPLÉMENTAIRES  om de L'entreprise  ays *  dresse de facturation *  VFORMATION DE CONNEXION  ot de passe *  anfirmer le mot de passe *                                                                                                    | CIF/NIF de<br>NOM DE L'I<br>PAYS<br>ADRESSE<br>Peut être d | l'entreprise<br>ENTREPRISE<br>DE FACTURATION.<br>liferente de l'adresse de livr | aisosn.                              |
| uméro de TVA Intracommunautaire *  NFORMATIONS COMPLÉMENTAIRES  om de L'entreprise  ays *  v dresse de facturation *  v FORMATION DE CONNEXION  ot de passe *  v Jraccepte les conditions générales d'utilisation                                                                                                    | CIF/NIF de<br>NOM DE L'I<br>PAYS<br>ADRESSE<br>Peut être d | l'entreprise<br>ENTREPRISE<br>DE FACTURATION.<br>liferente de l'adresse de livr | aisosn.                              |
| uméro de TVA Intracommunautaire *  NFORMATIONS COMPLÉMENTAIRES  om de L'entreprise  ays *  dresse de facturation *  dresse de facturation *  VFORMATION DE CONNEXION  ot de passe *  primer le mot de passe *  J'accepte les conditions générales d'utilisation  Retour VALIDER * Champs obligatoires                                                                                                    | CIF/NIF de<br>NOM DE L'I<br>PAYS<br>ADRESSE<br>Peut être d | l'entreprise<br>ENTREPRISE<br>DE FACTURATION.<br>liferente de l'adresse de livr | aisosn.                              |

|                                                                                                    |                                   | Past Urder 🕑 ACCOUNT 🗮 CART                         | Remplir les champs.<br>Certains sont |
|----------------------------------------------------------------------------------------------------|-----------------------------------|-----------------------------------------------------|--------------------------------------|
| Pièces de rechange adaptables/compatibles pour nacelles                                                                       |                                   | Recherche par référence                             |                                      |
| PIÈCES DE RECHANGE RECHERCHE PAR MACHINE RECHERCHE AVAI                                                                       | ICÉE PROMOTION CATALOGUES         | Á PROPOS DE RB                                      | obligatoires.                        |
| ÉER UN COMPTE                                                                                                    |                                   |                                                     | Rappelez-vous des noms et            |
| NFORMATIONS PERSONNELLES                                                                                                    |                                   |                                                     | du mot de passe, ils vous            |
|                                                                                                    |                                   |                                                     | seront demandes pour ouvrir          |
| renom *                                                                                                    |                                   |                                                     | votre session.                       |
| om *                                                                                                    |                                   |                                                     |                                      |
|                                                                                                    |                                   |                                                     | Vous recevrez un mail de             |
| dresse mail *                                                                                                    |                                   |                                                     | confirmation.                        |
| Voici mon IP de connexion                                                                                                    |                                   |                                                     |                                      |
| B Componentes ofrece en ocasiones acceso a información o tarifas limitadas por IP.                                            |                                   |                                                     |                                      |
| Abonnez-vous à la newsletter                                                                                                  |                                   |                                                     |                                      |
| luméro de TVA intracommunautaire *                                                                                            |                                   |                                                     |                                      |
|                                                                                                    |                                   |                                                     |                                      |
| NFORMATIONS COMPLEMENTAIRES                                                                                                   |                                   |                                                     |                                      |
| lom de L'entreprise                                                                                                    |                                   |                                                     |                                      |
| here t                                                                                                    |                                   |                                                     |                                      |
| ays *                                                                                                    |                                   |                                                     |                                      |
| dresse de facturation *                                                                                                    |                                   |                                                     |                                      |
|                                                                                                    |                                   |                                                     |                                      |
|                                                                                                    |                                   |                                                     |                                      |
| NFORMATION DE CONNEXION                                                                                                    |                                   |                                                     |                                      |
| NFORMATION DE CONNEXION<br>Aot de passe *                                                                                     |                                   | ASSE                                                |                                      |
| NFORMATION DE CONNEXION                                                                                                    | MOT DE P                          | ASSE                                                |                                      |
| NFORMATION DE CONNEXION  Aot de passe *  Confirmer le mot de passe *                                                          | MOT DE P                          | ASSE<br>MOT DE PASSE                                |                                      |
| And the passe *                                                                                                    | MOT DE P<br>REPETER<br>Activer ce | ASSE<br>MOT DE PASSE<br>tte case pour s'enregistrer |                                      |
| NFORMATION DE CONNEXION  Not de passe *  onfirmer le mot de passe *  J'accepte les conditions générales d'utilisation  Retour | MOT DE P<br>REPETER<br>Activer ce | ASSE<br>MOT DE PASSE<br>tte case pour s'enregistrer |                                      |

### R-B COMPONENTES

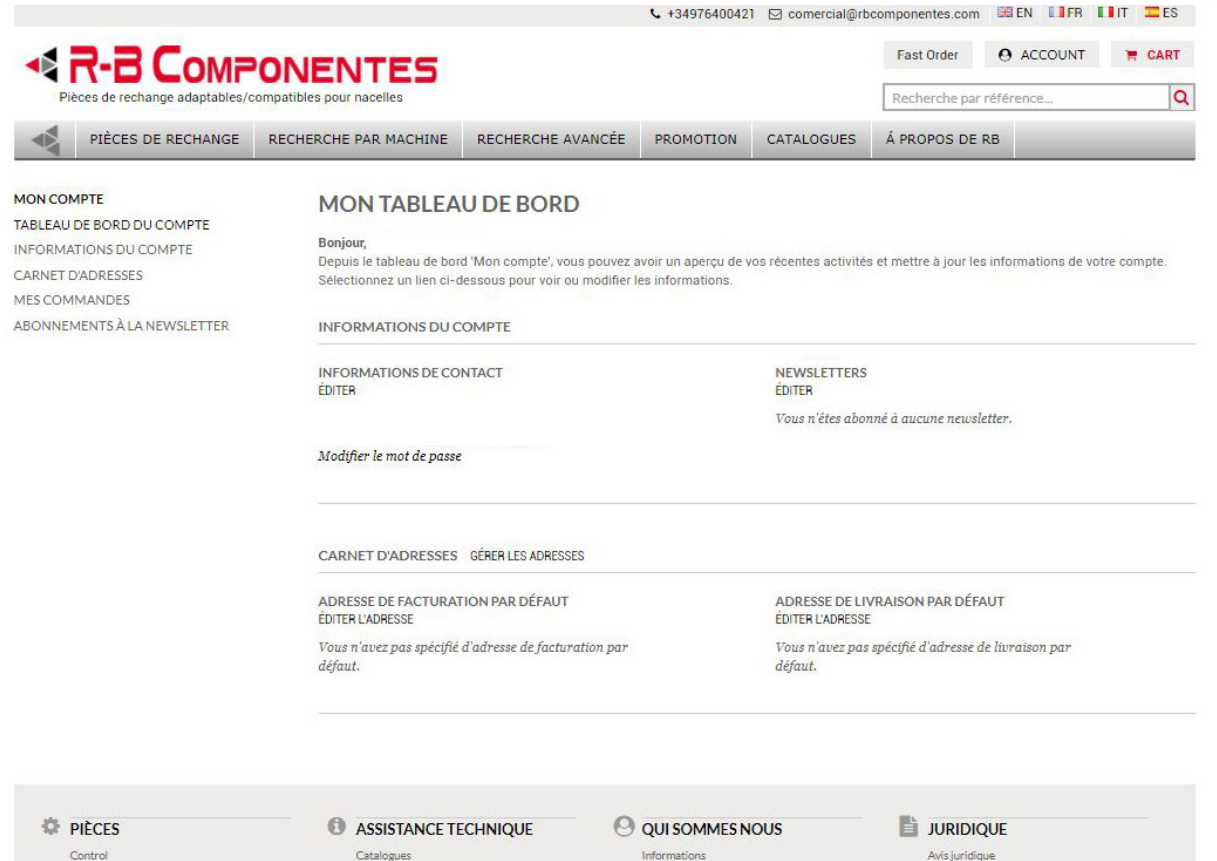

Energia pièces de moteurs électronique signalisation équipaments électriques Hardware Capots et pièces en plastique Hardware Pièces en metal hydraulique

Vidéos de montage

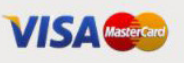

Résultats

Garantie

Emplacement Travaille avec nous

Contacter

Termes et Conditions Politique de confidentialité et Cookies Plan du site

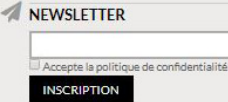

© 2017 RB Componentes RB COMPONENTES - CL Río Ebro 29 - 50410 Cuarte de Huerva - España (Spain) Inscrita en el Registro Mercantil de Zaragoza en el tomo 3211, folio 60 y hoja Z38089

#### COMPTE creer.

Depuisle panneaux de gestion du compte vous pourres accedera divers options et modifier les renseignements.

- Gestion du compte
- Information du compte
- Registre D'Adresse
- Mes commandes
- Suscription au buletin d'information